# **SONY**

バージョンアップ キット

# 取扱説明書

お買い上げいただきありがとうございます。

| 裏表紙の「 | ソフトウェア使用許諾誓約書」をお読み |
|-------|--------------------|
| いただき、 | ご同意されましたらご使用ください。  |

| バージョンア      | ップの対象機種    |
|-------------|------------|
| NVX-DV807B  | NVX-DV703B |
| NVX-DV805   | NVX-DV701  |
| NVX-DV735   | NVX-DV700  |
| NVX-DV733   | NVX-DV501  |
| NVX-DV707   | NVX-DV5    |
| NVX-DV705   | NVX-DV1    |
| NVX-DV705B  |            |
| 下記の機種はバージ   | ョンアップ済みです。 |
| NVD-D104    | NVX-DV9    |
| NVD-D103    | NVX-DV809  |
| NVX-DV609   | NVX-DV739  |
| NVX-DV609GT |            |

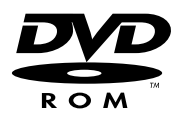

# NVD-D105

© 2008 Sony Corporation

| バージョンアップをする                                                                                                  | <b>)</b><br>3<br>3         |
|----------------------------------------------------------------------------------------------------|----------------------------|
| バージョンアップ後の機能を確認する                                                                                            | 1<br>1<br>1                |
| 簡単検索(ジョグダイヤル)の追加/変更機能 8 以前探した場所やルートを使う 8 マークした場所を呼び出す 10 マークを絞り込む 11 場所を探す 12 ルート案内中に次の案内を見る 14 ルートを探しなおす 15 | }<br>3<br>)<br>2<br>1<br>5 |
| <b>決定メニューの追加機能</b><br>地図上の場所を経由する                                                                            | 5                          |
| 行き先メニューの追加/変更機能 17<br>ルートを探す条件を決める 17<br>複数のルートを探す 18<br>詳細な条件を設定する 19<br>その他の追加機能 20                        | ,<br>}<br>)                |
| <b>場所メニューの追加機能</b> 22<br>電話番号から探す 22<br>個人名から探す 25                                                           | )<br>                      |
| <b>設定・編集メニューの追加/変更項目</b>                                                                                     | ,<br>,<br>)                |
| <b>その他</b>                                                                                                   |                            |
| ソフトウェア使用許諾誓約書裏表紙                                                                                             |                            |

日次

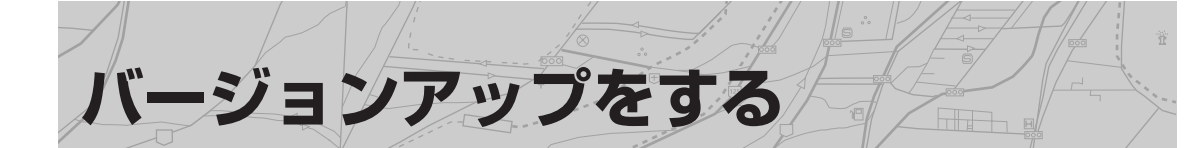

バージョンアップ時のご注意

バージョンアップを行うと、ナビシステム本体 のプログラムが書き替えられます。 以下の点にご注意ください。

- 記録されていた走行軌跡は消去される場合があります。
- ルート探索条件、マークの並べ替え条件、メニューの各種設定などの設定項目が、お買い上げ時の状態になる場合があります。
- 検索履歴は消去されます。

# 付属のDVD-ROMについて

▶ **警告** オーディオ用プレーヤーでは絶対に再 生しないでください。大音響により耳 に障害を被ったり、驚いて交通事故を 招くおそれがあります。 また、スピーカーを破損するおそれが あります。

バージョンアップの対象機種

バージョンアップディスクを使用できる機種は次のとおりです。

- NVX-DV807B
- NVX-DV703B
  NVX-DV701

• NVX-DV501

- NVX-DV805NVX-DV735
- NVX-DV700
- NVX-DV733NVX-DV707
- NVX-DV5NVX-DV1
- NVX-DV705
- NVX-DV705B

NVD-D103/D104でバージョンアップ済みの場合は、 本機でのバージョンアップは不要です。そのまま地図 ディスクを交換してください。

次の機種はすでにバージョンアップ済みです。

- NVX-DV609
- NVX-DV809
- NVX-DV609GT NVX-DV739
- NVX-DV9

# バージョンアップディスクで プログラムを更新する

ご使用のナビシステムに地図ディスクが入っていないことを確認してください。

入っている場合、ナビシステム本体の≜ボタン を押して地図ディスクを取り出してください。

NVX-DV609/DV609GT/DV809/DV739/DV9で は、バージョンアップは不要です。バージョンアッ プディスクを入れると「このプログラムのバージョ ンアップは終了しています。ディスクを交換してく ださい。」と表示されますので、新しい地図ディス クで操作してください。

ー部の機種でバージョンアップが実行されるものが ありますが、問題はありません。

## 電源を入れ、地図ディスクプレー ヤーにバージョンアップディスク を入れる

プログラムを更新するかどうかを確認する 画面が表示されます。

# 「はい」を選び、決定する

バージョンアップを中止するには、 「いいえ」を選んで決定します。

### プログラム更新終了のメッセージ を確認し、付属の地図ディスクに 入れ替える

#### ●●● ご注意

バージョンアップ後(またはNVX-DV609/DV609GT/ DV809/DV739/DV9をご使用の場合)、古い地図ディスク を入れると正しく動作しないことがあります。古いディス クは使用しないように、ご注意ください。

- この取扱説明書では、リモコンのイラストにNVX-DV701/DV703B/DV733/DV735のものを 使用しています。また、画面のイラストにはNVX-DV1/DV501/DV700/DV701/DV703B/ DV735のものを使用しています。
- ・地図画面のイメージは、実際の画面と表示が異なる場合があります。

目次/バージョンアップをする

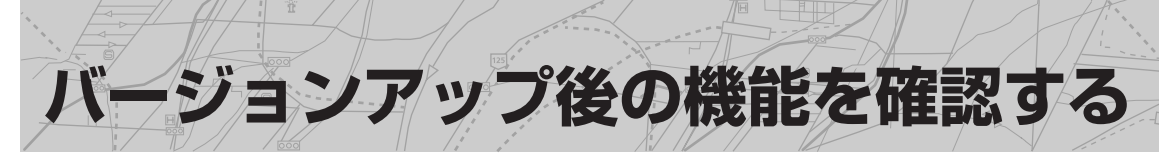

バージョンアップ後の機能を確認してみましょう。追加や変更された機能、廃止された機能があります。 「 」内の名前は、メニュー名を表わします。 操作について詳しくは、( )内のページをご覧ください。

ルート案内中の機能

# レーンガイド表示

交差点拡大図やジャンクションガイド/ランプガイ ドに進むべき車線\*が表示されます。

進むべき車線(レーンガイド表示)

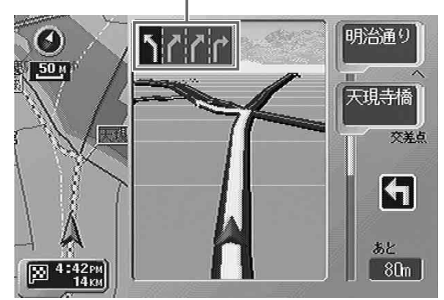

\* 情報がない場合は、表示されません。

# ガイドポイント表示機能

ルート案内中に、曲がるべき方向、交差点の 名前\*、交差点までの残距離が表示されます。(29)

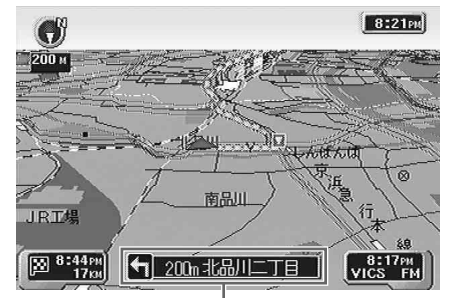

ガイドポイント表示
\* 情報がない場合は、表示されません。

# 都市高速入口イラスト案内機能

都市高速道路の入口が近づくと、画面と音声で誘導 します。

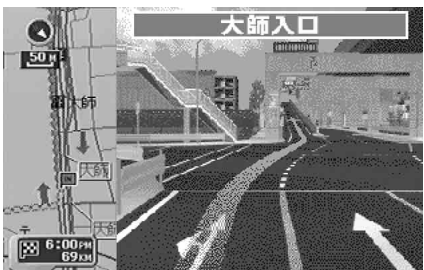

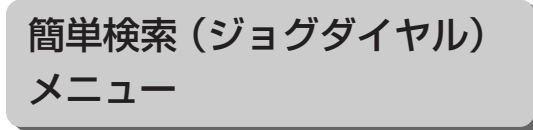

簡単検索メニューの項目が多彩になります。(8)

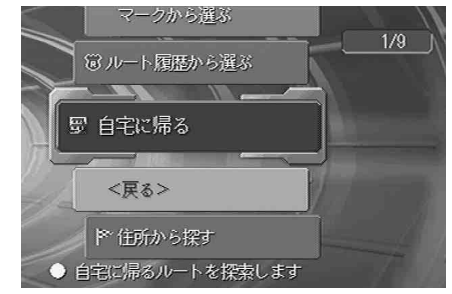

決定メニュー

地図上の寄ってみたい場所を、決定メニューから 経由地として設定することができます。(16)

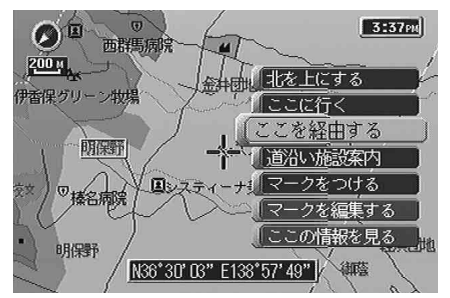

- NVX-DV1/DV501/DV700/DV701/DV703B/ DV733をお使いの場合、ここで説明しているすべ ての機能が該当します。
- NVX-DV5/DV705/DV705B/DV735/DV805、またはNVD-D101でバージョンアップしたナビをお使いの場合、簡単検索(8)が変更され(ジョグダイヤルメニューが2種類に増える)、都市高速入口イラスト案内機能が追加されます。
- NVX-DV707/DV807B、またはNVD-D102でバージョンアップしたナビをお使いの場合、都市高速入ロイラスト案内機能が追加され、簡単検索(ジョグダイヤル)メニュー(8)が変更されます。

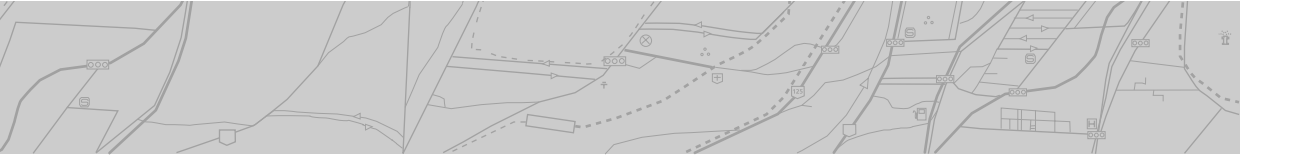

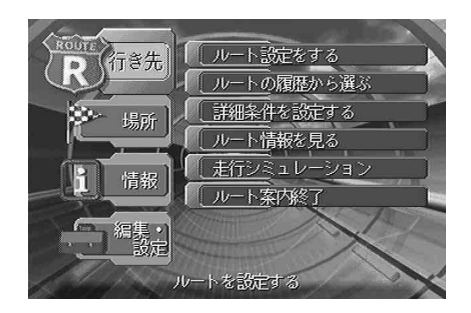

お使いの機種によって、メニュー画面の背景が変わったり、メニュー項目の名前や階層が一部変更 されますが、基本的な操作方法は変わりません。 大きく変わるメニュー操作は、以下です。

# 行き先メニュー

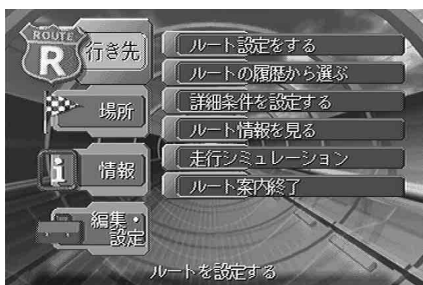

•「ルートを決める」は「ルート設定をする」と 名称が変わり、内容も一部変更されます。

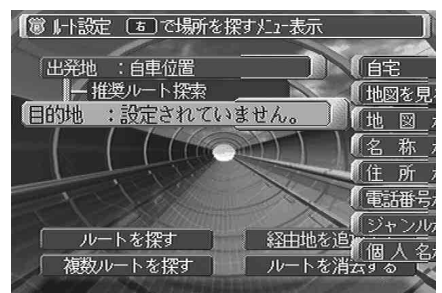

- ―「経由地」の設定に、「削除する」が追加され ます。(20)
- 「出発地」の指定に、「自車位置」 が追加され ます。 (20)

- ― 出発地から経由地、経由地から目的地まで、それぞれの地点と地点の間のルートを 探す条件を設定することができます。(17)
- ルートを探している画面に、ルートを探す
   条件を選ぶ項目が表示されます。(21)
- 一 設定した条件にあう複数のルートを同時に 探して(推奨/一般/有料/距離の4種類)、その中から選ぶことができます。(18)
- ―「次の経由地をスキップ」は、廃止されました。経由地のスキップは、簡単検索(ジョグダイヤル)メニューで行うことができます。 (15)
- ―「経由地」は「経由地を追加する」と名称が 変わり、ボタンの位置も変わります。
- 「最近のルートから選ぶ」は「ルートの履歴から 選ぶ」と名称が変わります。
- •「ルートを探す条件」は「詳細条件を設定する」 と名称が変わり、内容も一部変更されます。

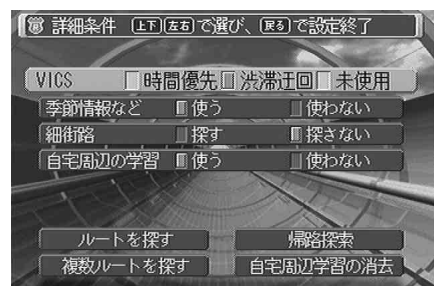

- 「自宅周辺の学習」機能が追加されます。
   (19)
- ●「複数ルートを探す条件を変える」は、廃止され ます。

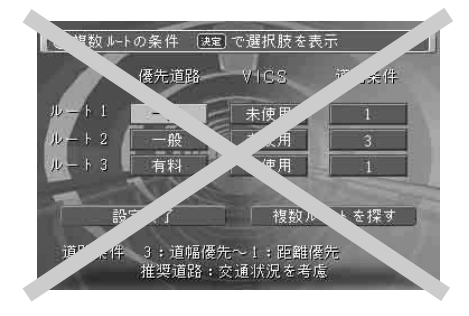

# バージョンアップ後の機能を確認する

場所メニュー

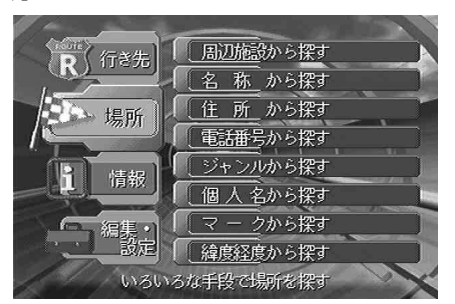

•「電話番号から探す」で、電話帳に記載されている個人の電話番号と個人名を正しく入力すると、 個人の家などを探すことができます。(22)

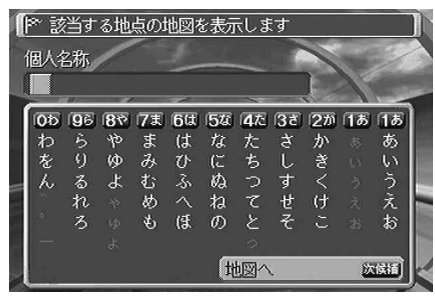

電話帳にある個人の電話番号を入力すると、「個人 名称」 入力画面 (上記イラスト) が表示されます。

 「個人名から探す」で、電話帳に記載してある個 人名を入力し、都道府県、市区町村を指定する と、個人の家や個人の商店などを探すことがで きます。(25)

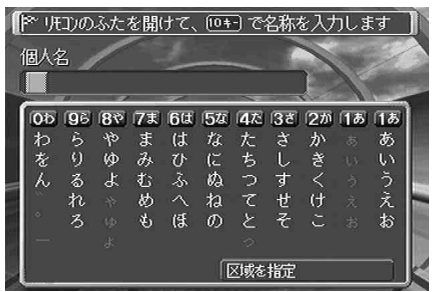

「個人名から探す」を選んで決定すると、「個人名」 入力画面(上記イラスト)が表示されます。

#### 情報メニュー

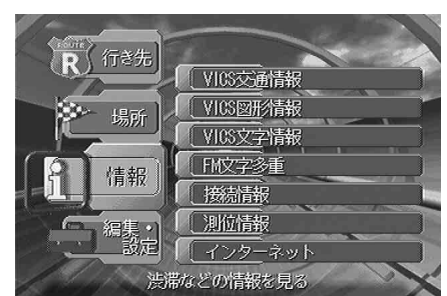

「接続情報」の車速パルス表示は、数値のみの表示から「使用」または「未使用」表示が追加されます。

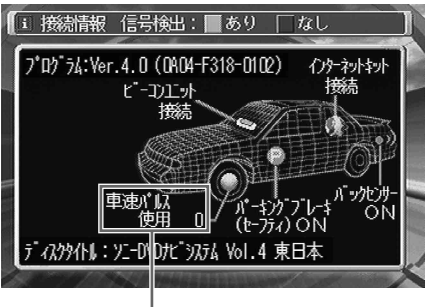

#### 車速パルス表示

取り付け直後やリセットボタンを押したあと は、「未使用」の表示で、しばらく走行して車速 パルスの初期化が終了すると「使用」の表示に 変わります。

車速パルスを接続していない場合は、「未使用」 のままになります。

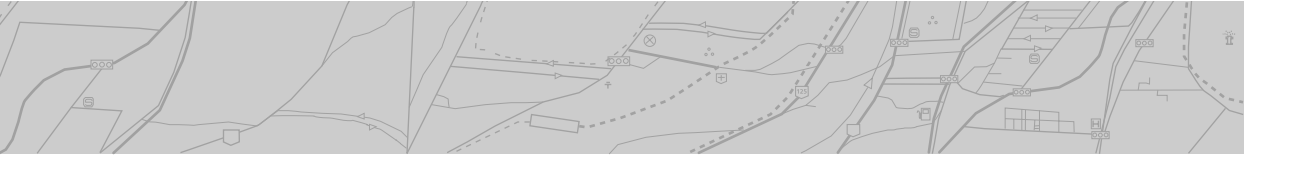

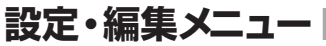

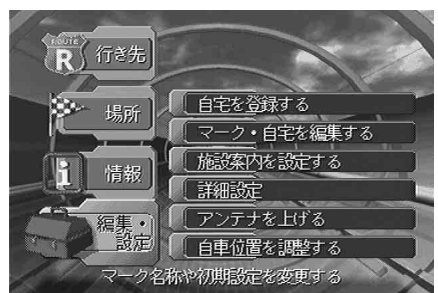

•「自宅を登録する」で、自宅を探す条件を選ぶ項 目が表示されます。

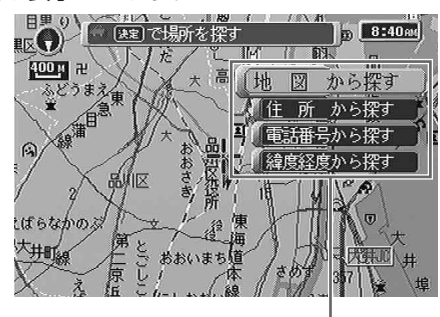

条件を選ぶ項目

•「マーク・自宅を編集する」の「マーク編集」画 面で、設定のメニュー階層が変わります。

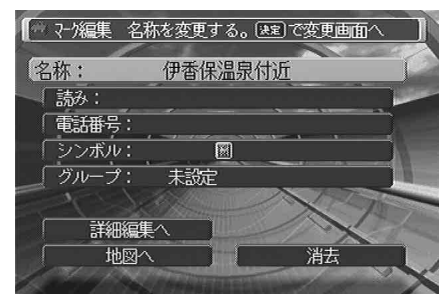

- マークをグループ別に絞り込むことができる「グループ」設定が追加されます。(29)
- 「施設案内を設定する」の「音声での案内」が廃止になります。

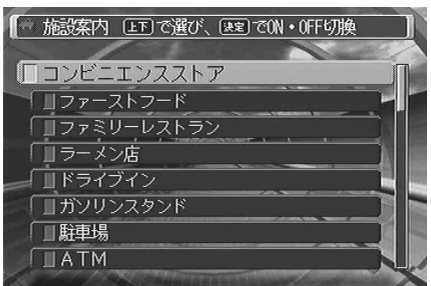

- •「詳細設定」の「ルートの案内方法を設定する」
  - で、設定項目の一部が変わります。(29)

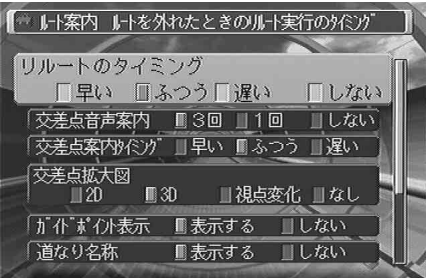

- —「交差点拡大図」に「視点変化」が追加され ます。
- 「ガイドポイント表示」 が追加されます。
- 「フルタイムルートガイド」は、「道なり名
   称」と「道なりジャンクション」に分かれます。
- •「詳細設定」の「地図の表示方法を設定する」
  - で、設定項目が追加/廃止されます。(30)

| ● 地図操作 実走行した朝    | 跡の表示      |               |    |
|------------------|-----------|---------------|----|
| 土行動味のまこ          | □ + z     |               |    |
| 现E们期的型表示<br>走行動跡 | 9つ<br>を消す | U 074.84      |    |
| 地図色自動の換          | 」する       | <b>し</b> ない   |    |
| 「方面ガイドスクロール      | する        | ■しない          |    |
| コンパスライン          | する        | ■しない -        | 10 |
| マルチアンク"は*リユ"ン    | する        | ■しない          |    |
| 「立体ランドマーク        | ∎する       | <b>■</b> しない  |    |
| マーク表示            | ∎する       | ■しない <b>、</b> |    |

- ―「文字重なり表示」が追加されます。
- ―「一方通行表示」が追加されます。
- ---「ネットスタンプ」は、廃止されます。
- •「詳細設定」の「システムを設定する」で、設定 項目が追加されます。(30)

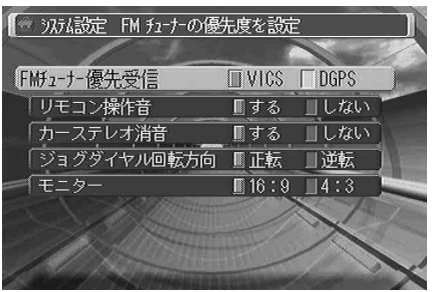

---「ジョグダイヤル回転方向」が追加されます。

簡単検索 (ジョグダイヤル)の追加/変更機能

簡単検索ダイヤルでは、検索以外の機能も使えるようになります。 この取扱説明書では、簡単検索ダイヤルをジョグダイヤルの名称で説明します。

ジョグダイヤルメニューには、次の2種類があります。

- ジョグダイヤルを回して表示するメニュー 最近探した場所(15件まで)、最近探したルート(15ルート)、マークした地点(全地点)を呼び出し たり、場所メニューと同様に住所や電話番号などから出かける場所を探して、ルートを探したり、地 図を表示したりすることができます。
- ・ジョグダイヤルを押して表示するメニュー
   ルート案内に従ってドライブしているときなどに、ルート案内操作が簡単にできます。

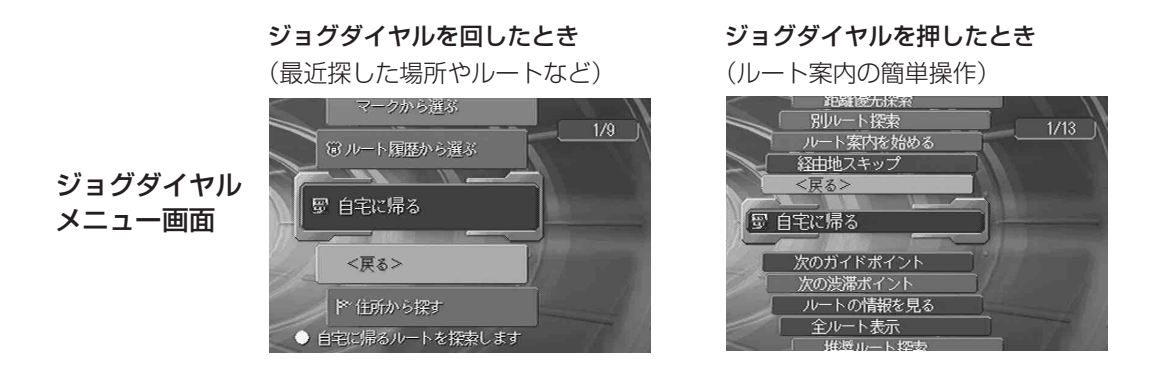

以前探した場所やルートを使う

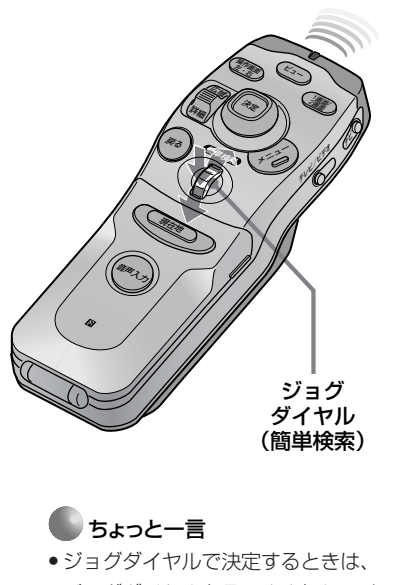

- ジョクタイヤルで決定するときは、
   ジョグダイヤルをそのまま押してく
   ださい。
- ジョグダイヤルメニューの<戻る> を選んで決定すると、ひとつ前の操 作画面になります。リモコンの戻る ボタンと同じです。

#### ジョグダイヤルを回す

ジョグダイヤルメニューが表示されます。

#### ダイヤルを回して「 ̄ルート履歴から選ぶ」 または 「₽⇒検索履歴から選ぶ」 を選び、決定する

「<br />
っ<br />
ルート履歴から選ぶ」<br />
を選ぶと最近探したルートが、「<br />
検索履歴から選ぶ」<br />
を選ぶと最近探した地点が表示されます。

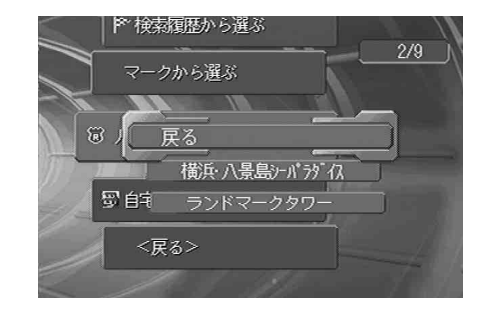

ルート履歴と検索履歴は、それぞれ一番新しいものから15件ま で表示されます。

## ダイヤルを回して呼び出したい名前を選び、決定す る

呼び出した場所の地図画面になり、次の操作を選ぶ項目が表示 されます。

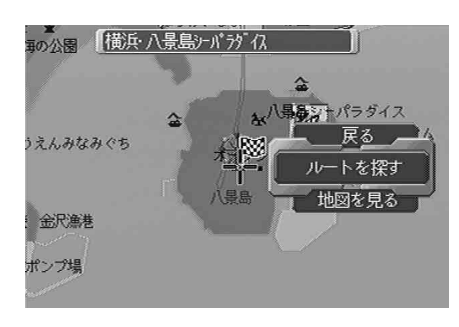

#### 「酒ルート履歴から選ぶ」を選んだとき

「戻る」 ルート履歴のリストに戻ります。

**「ルートを探**呼び出した名前の地点を目的地にして、ルート探索が始 **す」** まります。

「地図を見る」呼び出した名前の地点の地図画面になります。

#### 「・検索履歴から選ぶ」を選んだとき

| 「戻る」         | 検索履歴のリストに戻ります。                                                                       |
|--------------|--------------------------------------------------------------------------------------|
| 「ここに行く」      | 呼び出した名前の地点を目的地にして、ルート探索が始<br>まります。                                                   |
| -<br>「ここに寄る」 | 呼び出した名前の地点を経由地にします。ジョグダイヤル<br>を回して経由地1~10のどの番号に登録するかを選び、<br>ジョグダイヤルを押すと、ルート探索が始まります。 |
| 「地図を見る」      | 呼び出した名前の地図画面になります。                                                                   |

「削除する」 削除するかどうか確認する画面が表示されます。ジョグダ イヤルを回して「はい」を選び、ジョグダイヤルを押すと 削除されます。(カーソル/決定ボタンを左右に押して「は い」を選んで決定することもできます。)

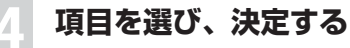

簡単検索 (ジョグダイヤル)の追加/変更機能

# マークした場所を呼び出す

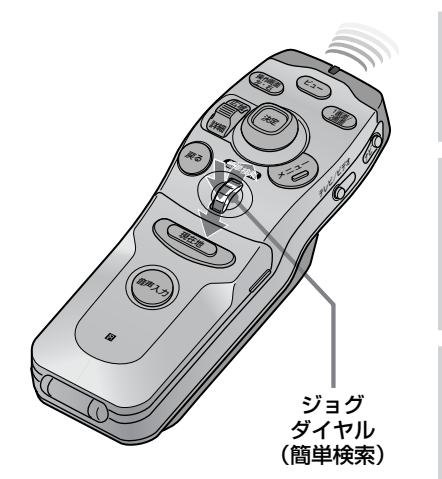

#### ● ちょっと一言

- ジョグダイヤルで決定するときは、
   ジョグダイヤルをそのまま押してください。
- ジョグダイヤルメニューの<戻る> を選んで決定すると、ひとつ前の操 作画面になります。リモコンの戻る ボタンと同じです。
- お買い上げ時には20個程度のマーク が登録されています。より便利にお 使い頂くために、よく行く場所など をマーク登録してください。

ジョグダイヤルを回す

ジョグダイヤルメニューが表示されます。

#### ダイヤルを回して「マークから選ぶ」を選び、決定 する

マークした地点のリストが表示されます。

#### ダイヤルを回して呼び出したいマーク(図マークな ど)の名前を選び、決定する

呼び出した場所の地図画面になり、次の操作を選ぶ項目が表示 されます。

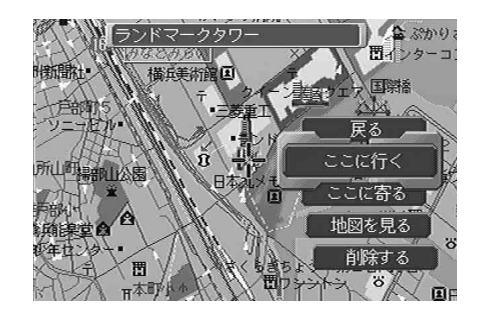

「戻る」 マークのリストに戻ります。

| 「ここに行く」 | 呼び出した名前の地点を目的地にして、 | ルート探索が始 |
|---------|--------------------|---------|
|         | まります。              |         |

「ここに寄る」 呼び出した名前の地点を経由地にします。ジョグダイヤル を回して経由地1~10のどの番号に登録するかを選び、 ジョグダイヤルを押すと、ルート探索が始まります。

「地図を見る」 呼び出した名前の地図画面になります。

「削除する」 削除するかどうか確認する画面が表示されます。ジョグ ダイヤルを回して「はい」を選び、ジョグダイヤルを押す と削除されます。(カーソル/決定ボタンを左右に押して 「はい」を選んで決定することもできます。)

項目を選び、決定する

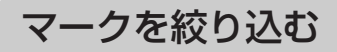

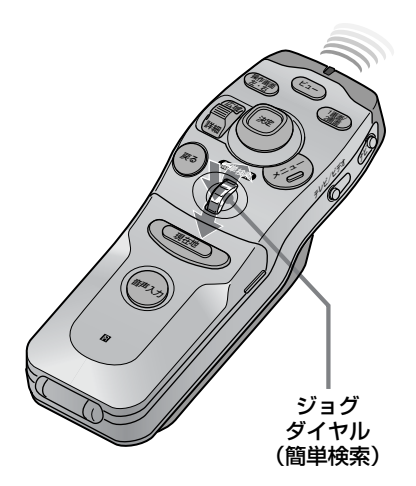

ご注意

- ジョグダイヤルで決定するときは、
   ジョグダイヤルをそのまま押してく
   ださい。
- いずれのマークも「グループ」が設定されていない場合、選択できるグループは「すべて」と「未設定」のみになります。

● ちょっと一言

マークを絞り込むには、マークに 「グループ」を設定しておく必要があ ります。 「グループ」を設定するには、編集・ 設定メニューの「マーク・自宅を編 集する」からマークを選択し、「グ ループ」を設定してください。(29 ページ参照) ジョグダイヤルメニューに表示されるマーク一覧をグループ別に絞り 込むことができます。登録したマークの数が多くなったときに便利で す。

あらかじめ、マークに「グループ」を設定しておく必要があります。

### ジョグダイヤルを回す

ジョグダイヤルメニューが表示されます。

#### ダイヤルを回して「マークから選ぶ」を選び、決定 する

#### ダイヤルを回して、「マーク表示<〇〇〇>」を選 び決定し、絞り込みたいグループを選択する

<○○○>は現在選んでいるグループの名前を表示していま す。(例:<すべて>)

グループの一覧が表示されます。

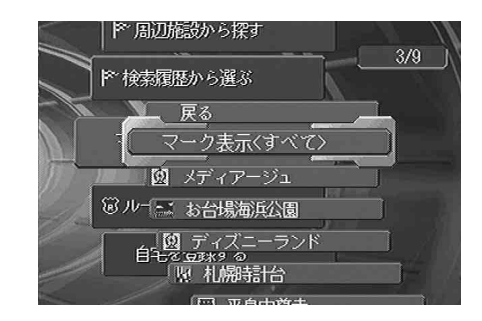

決定を押すとグループ表示の<〇〇〇>が変わり、グループが 絞り込まれます。

# 簡単検索 (ジョグダイヤル)の追加/変更機能

# 場所を探す

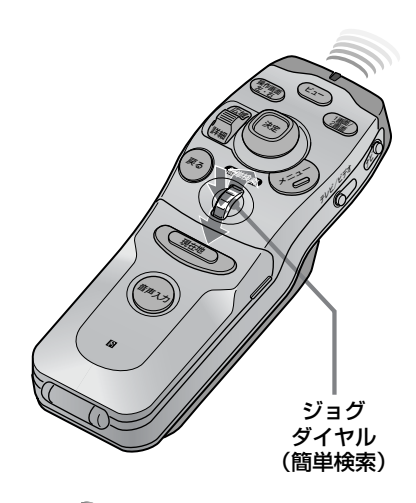

#### 🌑 ちょっと一言

- ジョグダイヤルで決定するときは、
   ジョグダイヤルをそのまま押してく
   ださい。
- ジョグダイヤルメニューの<戻る>
   を選んで決定すると、ひとつ前の操作画面になります。リモコンの戻るボタンと同じです。

#### 🌑 ちょっと一言

- 電話番号入力は、数字キーで行う こともできます。
- 地図画面のとき[0わ]キーを押すと
   電話番号入力画面になります。
   (ショートカット機能)
- •入力欄の1文字目には、初期設定で 「0」が入っています。
- カーソル/決定ボタンを使って入力 する場合、左右に動かすと数字の カーソルを移動することができま す。

目的地などの場所を簡単に探すために、「場所メニュー」の下記の操作が、ジョグダイヤルメニューだけでも操作できます。

- 住所から探す
- 電話番号から探す
- ジャンルから探す
- 周辺施設から探す

#### ジョグダイヤルを回す

ジョグダイヤルメニューが表示されます。

#### ダイヤルを回して「P+\*住所から探す」「P+\*電話番号 から探す」「P+\*ジャンルから探す」「P+\*周辺施設か ら探す」のいずれかを選び、決定する

例:「『電話番号から探す」を選んで決定すると、下記の画面 が表示されます。

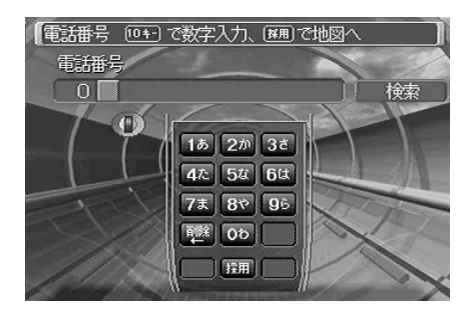

#### 検索したい電話番号を、市外局番から入力する

ジョグダイヤルを回して数字を選択し、決定して入力します。

#### 入力を間違えたときは

ジョグダイヤルを回して「BS」(バックスペース)を選択し、 決定します。

## ジョグダイヤルを回して「GO」を選択し、決定す る

入力した電話番号が検索情報と一致すると、指定したお店の場 所が地図画面に表示されます。

お店が検索できなかったときや、個人の電話番号を入力したときは、23、24ページをご覧ください。

#### NVX-DV707/DV807B、またはNVD-D102でバージョンアップ したナビをお使いの場合

「マークの並べ替え」はジョグダイヤルメニューから廃止され、編 集・設定メニューでの操作(28ページ)になります。

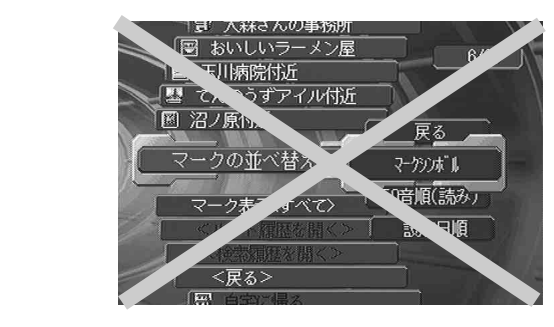

簡単検索 (ジョグダイヤル)の追加/変更機能

# ルート案内中に次の案内を見る

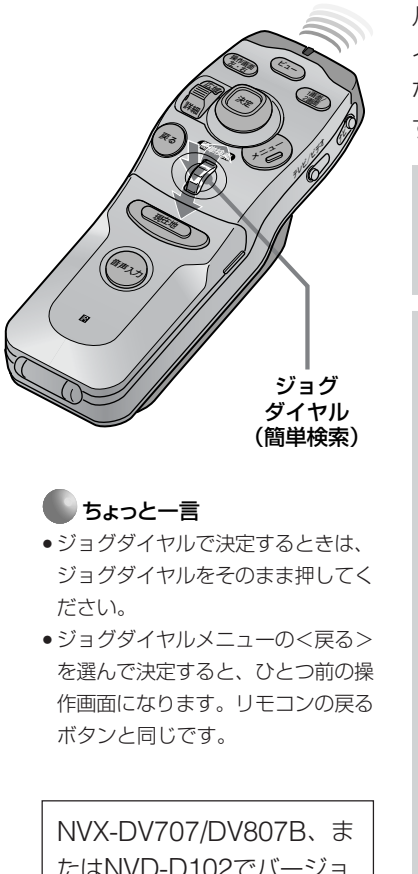

たはNVD-D102でバージョ ンアップしたナビをお使い の場合、この機能は従来ど おりです。 ルート案内に従ってドライブしているとき、ルート上の次のガイドポ イント(一般道路の交差点や曲がり角、有料道路のインターチェンジ など)を案内させたり、渋滞箇所を案内させたりすることができま す。ルートを設定しているときにのみ、操作できます。

#### ジョグダイヤルを押す

ジョグダイヤルメニューが表示されます。

#### ダイヤルを回し、以下の項目のいずれかを選び、決 定する

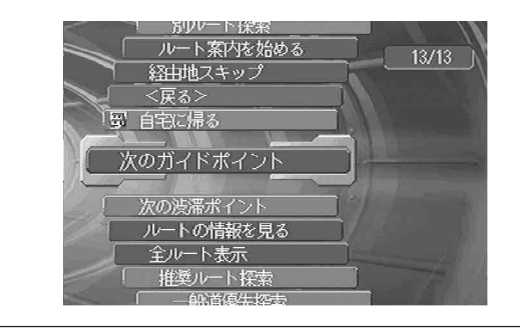

「次のガイド 一般道路走行中では交差点拡大図を、有料道路走行中で ポイント」 はジャンクションガイドまたはランプガイドを表示しま す。さらに音声で進行方向などを案内します。 (ルート設定時のみ)

「次の渋滞ポ VICS情報で得た渋滞箇所などの情報を音声でお知らせ イント」 します。

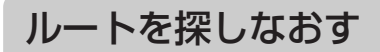

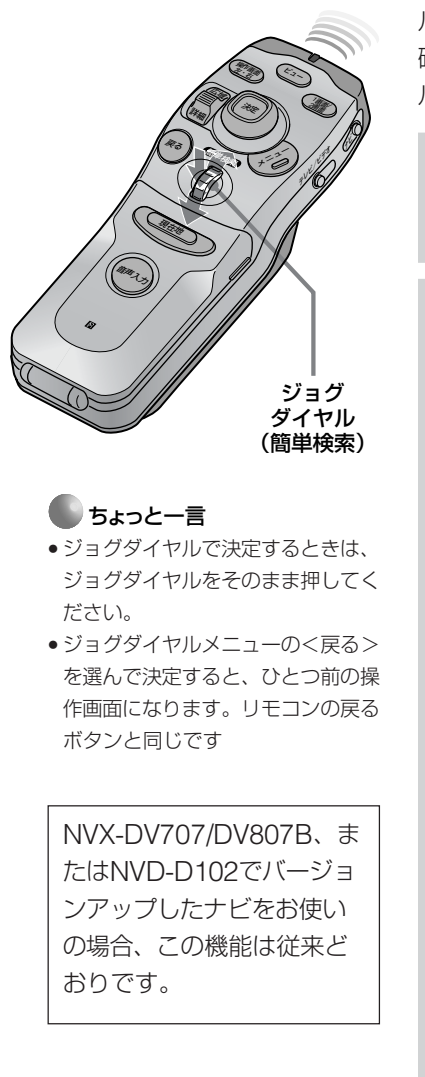

ルート案内に従ってドライブしているときなどに、設定したルートを 確認したり、条件を変えてルートを探しなおすことなどができます。 ルートを設定しているときにのみ、操作できます。

#### ジョグダイヤルを押す

ジョグダイヤルメニューが表示されます。

#### ダイヤルを回し、以下の項目のいずれかを選び、決 定する

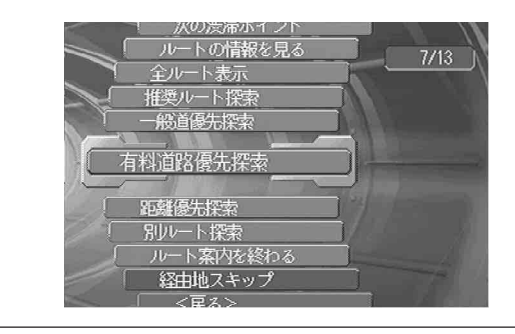

| 「ルートの情<br>報を見る」 | 「ルート情報」 画面になります。                            |
|-----------------|---------------------------------------------|
| 「全ルート表<br>示」    | 目的地までの所要時間や総距離などとともに、全ルート<br>が地図画面上に表示されます。 |
|                 | ー般道と有料道路をともに使用し距離を考慮したルー  <br>を探します。        |
| 「一般道優先<br>探索」   | 一般道を優先したルートを探します。                           |
|                 |                                             |

「有料道路優 有料道路を優先したルートを探します。 先探索」

「距離優先探索」 一般道を通る距離を優先したルートを探します。

「別ルート探 同じ探索条件で、現在のルートとは別のルートを探しま 索| す。 「ルート案内 ルート案内を途中でやめたり、再開したりします。

を始める (終わる)」

「経由地ス ルート案内中に、次の経由地を通らないルートを探しま す。(経由地 (回など) へのルート案内を行っていると キップ」 きのみ、選べます。)

# 決定メニューの追加機能

追加機能のみ説明します。その他の項目については、ご使用のナビシステムの取扱説明書をご覧く ださい。

カーソル/決定ボタンを使って、項目を選択して決定する操作を「▶」印で表わして説明します。

## 地図上の場所を経由する (決定 ト ここを経由する)

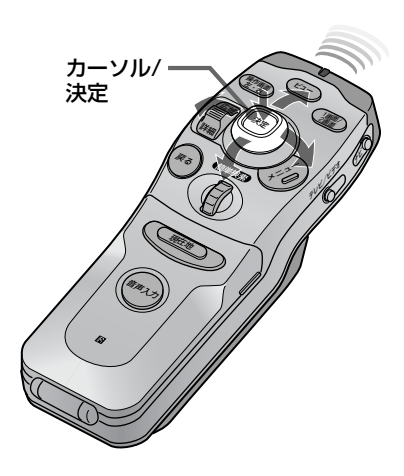

ルートをすでに設定しているときやルート案内(道案内)の途中で、 地図画面上の寄ってみたい場所を、経由地として設定することができ ます。設定後は、自動的にそこを経由地としたルートを探して道案内 してくれます。

#### 地図画面上の寄りたい場所にカーソル(+マーク) をあわせ、カーソル/決定ボタンを押す

決定メニューが表示されます。

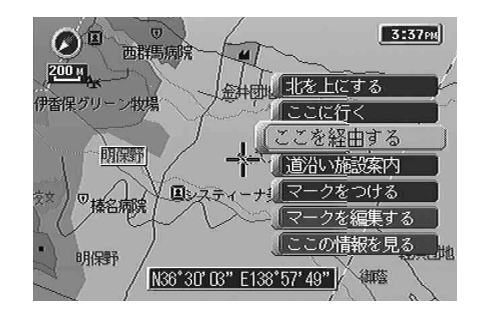

# 「ここを経由する」を選び、決定する

経由地リストが表示されます。

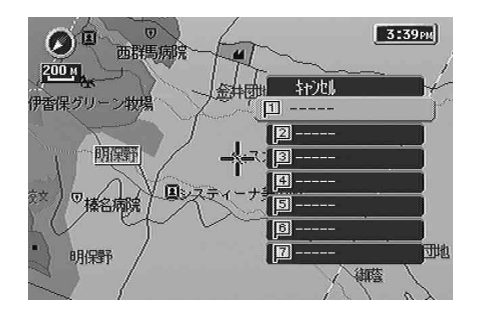

ご注意

すでに設定されている経由地を選ん で決定すると、経由地が新しく設定 したものに入れ替わります。

#### 🌑 ちょっと一言

ルートを探している画面に、ルート を探す条件を選ぶリストが出ます。 カーソル/決定ボタンで選んで決定す ると、条件を変更することができま す。条件について詳しくは、「ルート を探す条件を決める」(17ページ)を ご覧ください。

### 設定したい番号旗マーク ( 💷 ) を選び、決定する

+マークが、経由地を意味する旗マーク([1))に変わり、自動 的にルートを探しなおし、道案内が始まります。

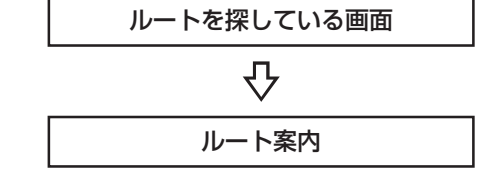

# 行き先メニューの追加/変更機能

追加/変更機能のみ説明します。その他の項目については、ご使用のナビシステムの取扱説明書を ご覧ください。

カーソル/決定ボタンを使って、項目を選択して決定する操作を「▶」印で表わして説明します。

ルートを探す条件を決める(行き先 ▶ ルート設定をする ▶ 機ルート探索/一般道際先探索/…など)

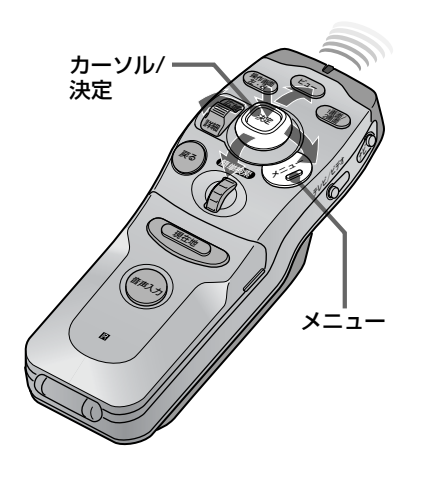

出発地から経由地、経由地から目的地まで、それぞれの地点と地点の 間のルート探索の条件を設定します。

# ※ ご ・ ・

ルートを探す条件を選ぶメニューが表示されます。

|                        | 🌘 🕼 🕼 🎼 推奨ルート探索でルートを探します                                                                                            |   |
|------------------------|----------------------------------------------------------------------------------------------------|---|
| ここの項目を選んで ――<br>決定します。 | 出発地 : 自車位置<br>・ 0推奨ルート探索<br>経由地1:有明コロシアイ<br>・ 0推奨ルート探索<br>・ 0推奨ルート探索<br>・ 1 有利道路優先探索<br>日的地 : 葛西臨海公園前<br>・ 1 道路指定探索 |   |
| 条件を選ぶメニュー ――           | ルートを探す 経由地を追加す                                                                                                    | 3 |
|                        | 複数ルートを探す ルートを消去す                                                                                                    | 3 |

- 「推奨ルート探索」: 一般道と有料道路をともに使用し距離を考 慮したルートを探します。何も指定しなけ れば、この条件が選ばれます。 「一般道優先探索」: 一般道を優先したルートを探します。
- 「有料道路優先探索」:有料道路を優先したルートを探します。
- 「距離優先探索」:一般道を通る距離を優先したルートを探します。
- 「道路指定探索」:「道路指定」 画面(下図)になります。 推奨ルート/一般道優先/有料道路優先/距離優

推奨ルート/一般道優先/有料道路優先/距離優 先の条件と合わせて、通りたい道路を指定す ることができます。

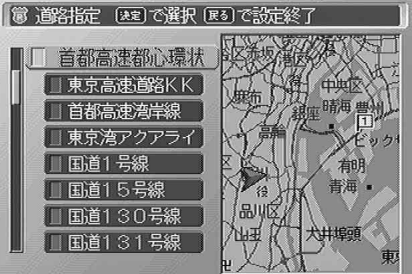

指定したい道路を選んで決定し、チェックをつけます。 設定後は戻るボタンを押してください。

# 項目を選び、決定する

「経由地」がいくつかある場合、手順1と2をくり返してそれぞれの地点間のルートを探す条件を設定することができます。

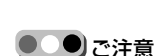

道路指定で指定した道路でもルート 探索の地点間からある程度離れてい ると、指定した道路を通らない場合 があります。

🌑 ちょっと一言

「道路指定」画面の一覧は、リモコン の広域/詳細レバーでページ送りがで きます。

行き先メニューの追加/変更機能

複数のルートを探す(行き先 ▶ ルート設定をする ▶ 複数ルートを探す)

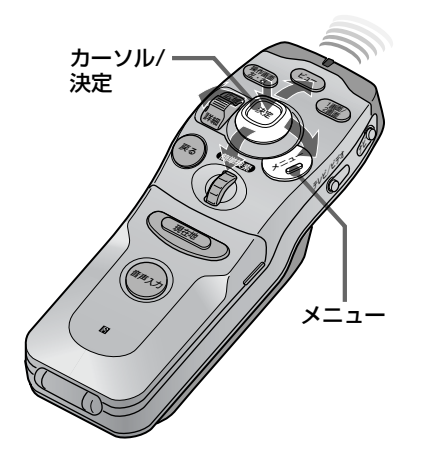

異なる4つの条件でルートを探し、最適なルートを選ぶことができます。

# () そう ▶ 行き先 ▶ ルート設定をする ▶ 複数ルート を探す と選び、決定する

「推奨」、「一般」、「有料」、「距離」のそれぞれの条件で、連続してルートを探します。

- 「推奨」:一般道と有料道路をともに使用し距離を考慮したルートを探します。
- 「一般」:一般道を優先したルートを探します。
- 「有料」:有料道路を優先したルートを探します。
- 「距離」:一般道を通る距離を優先したルートを探します。

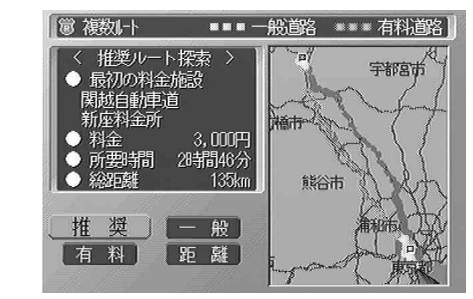

ー般道では黄色の点線、有料道路では緑色の点線で表示されま す。

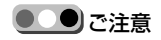

- ルート上に有料道路があると、料
   金が表示されます。自車位置や設
   定した場所(目的地、経由地)に
   よって、正しい料金が表示されない場合があります。
- 有料道路を使用するルートを探したときの料金表示は、目安としてご利用ください。

#### 「推奨」、「一般」、「有料」、「距離」 のいずれかのボ タンを選び、決定する

地図画面に戻り、選択したルートの道案内が始まります。

# 詳細な条件を設定する (行き先 ▶ 詳細条件を設定する)

する

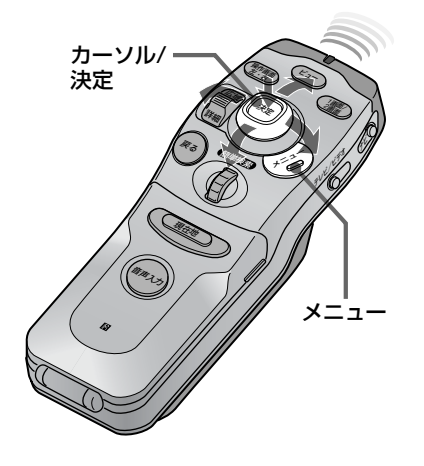

ご注意

- 詳細条件のうち、以下のいずれか 1つ以上を選択すると、通常より ルート探索に時間がかかります。
   「VICS」:「時間優先」または「渋 滞迂回」を選択
   「季節情報など」:「使う」を選択
- 「細街路」: 「探す」 を選択
- VICS条件の設定は、別売りビーコンユニットを接続しているときのみ有効です。

VICS情報など、ルートを探すときの詳細な条件を設定します。

 び 詳細条件 正回医可で選び、匣引で設定終了

 VI05
 『時間優先』渋滞迂回』未使用
 季節情報など
 『使う
 』使う
 』使う
 』使う
 』探す
 『探すない
 自宅周辺の学習
 『使う
 』使う
 』にたち探す
 「機路探索
 複数ルートを探す
 自宅周辺学習の消去
 」

▶ 行き先 ▶ 詳細条件を設定する と選び、決定

カーソル/決定ボタンの上下を動かして項目を選 び、左右を動かして設定を切り換える

| [VICS]        | VICS情報を利用してルートを探します。<br>「時間優先」: VICSの情報に従って、所要時間を優先し<br>たルートを探します。<br>「渋滞迂回」: VICSの情報から、渋滞している道を避け<br>てルートを探します。<br>「未使用」: VICSの情報を使わずにルートを探します。    |
|---------------|----------------------------------------------------------------------------------------------------|
| 「季節情報な<br>ど」  | 地図ディスクの詳細規制情報(時間、曜日、季節などに<br>よる規制情報)を反映するかどうかを選びます。「使う」<br>にすると、常に規制があるものとして探索します。                                                                  |
| 「細街路」         | 通常のルート探索では対象にならない細い道のことで<br>す。一方通行や右左折禁止などの情報のない道を含みま<br>す。地図上のルート線はピンク色になります。この設定<br>を変更すると、地図画面に戻ったとき、自動的にルート<br>を探し直します。                         |
| 「自宅周辺の<br>学習」 | 自宅周辺のよく通る道をナビシステムが学習していきま<br>す。「使う」にすると、ルート探索するときに、自宅周<br>辺の通る回数の多い道をルートとして使用します。<br>自宅を登録しないと選択できません。<br>学習した内容を消去したいときは、「自宅周辺学習の消<br>去」を選んで決定します。 |

#### 「ルートを探す」または「複数ルートを探す」を選 び、決定する

「帰路探索」を選んで決定すると、帰り道を探します。

行き先メニューの追加/変更機能

# その他の追加機能

#### (シモョー) ▶ 行き先 ▶ ルート設定する ▶ 目的地 と選び、

「目的地」を指定する画面で「自宅」を選んで決定すると、「目的地」 が自宅に設定されます。

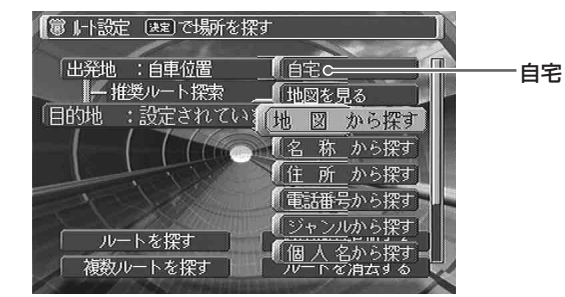

#### (シモョー) ▶ 行き先 ▶ ルート設定する ▶ 経由地を追加する と選び、

「経由地」を指定する画面で「削除する」を選んで決定すると、削除す るかどうかを確認する画面が表示されます。「はい」を選んで決定す ると、経由地が削除されます。

設定済みの「経由地」を選んだときのみの機能です。

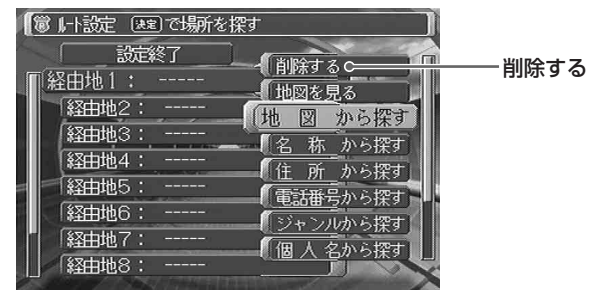

#### (<==-) ▶ 行き先 ▶ ルート設定する ▶ 出発地 と選び、

「出発地」を指定する画面で「自車位置」を選んで決定すると、「出発 地」が自車位置に設定されます。

「出発地」を自車位置以外に設定しているときのみの機能です。

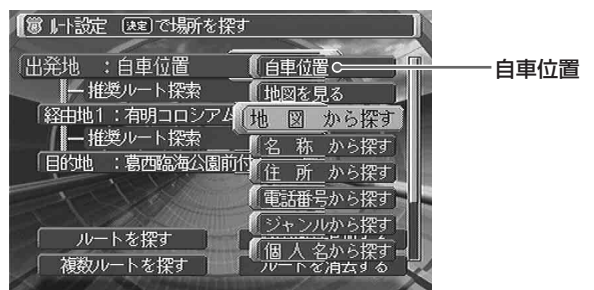

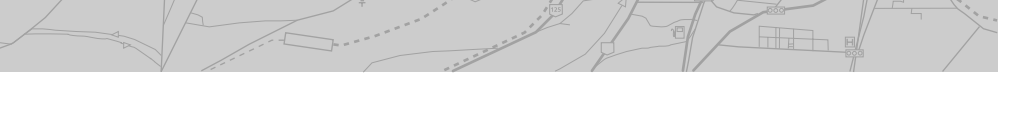

(べき) ▶ 行き先 ▶ ルート設定する ▶ ルートを探す と選んで決定すると、

ルートを探す条件を選ぶリストが、ルートを探している画面に表示されます。

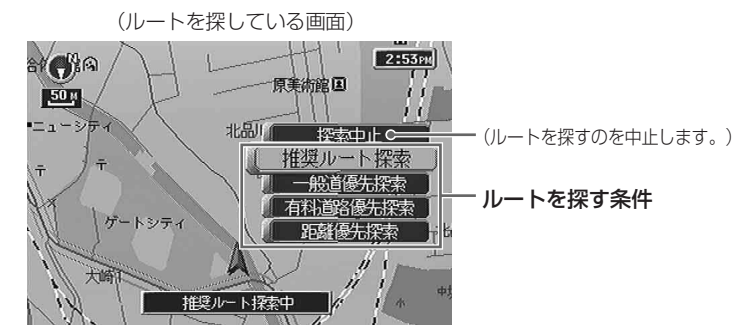

項目を選んで決定すると、ルートを探す条件が変更されてルートを探 しなおします。条件について詳しくは、「ルートを探す条件を決める」 (17ページ)をご覧ください。

# 場所メニューの追加機能

追加機能のみ説明します。その他の項目については、ご使用のナビシステムの取扱説明書をご覧く ださい。

カーソル/決定ボタンを使って項目を選択して決定する操作を、「▶」印で表わして説明します。

電話番号から探す(場所ト電話番号から探す)

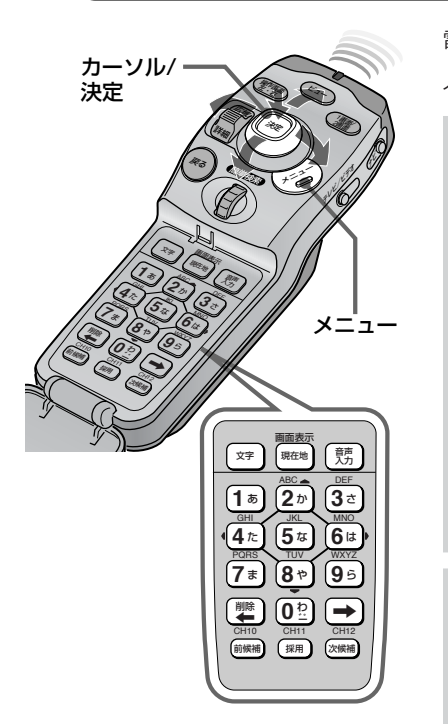

# 🌑 ちょっと一言

- 電話番号入力は、数字キーで行う こともできます。
- ・地図画面のとき[0わ]キーを押すと
   電話番号入力画面になります。
   (ショートカット機能)
- •入力欄の1文字目には、初期設定で 「0」が入っています。
- カーソル/決定ボタンを使って入力する場合、左右に動かすと数字のカー ソルを移動することができます。

電話番号を数字キーで入力すると、お店や電話帳に記載されている友 人の家などを地図画面に表示することができます。

🛞 ▶ 場所 ▶ 電話番号から探す と選び、決定する

電話番号入力画面になります。

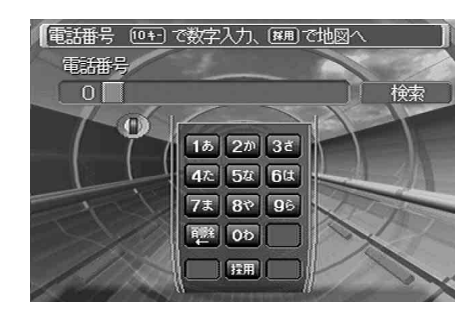

# 検索したい電話番号を、市外局番から入力する

ジョグダイヤルを回して数字を選択し、決定して入力します。

入力を間違えたときは

ジョグダイヤルを回して「BS」(バックスペース)を選択し、 決定します。

#### リモコンの[採用]キーを押す(またはカーソル/決定 ボタンで画面上の 「検索」を選び、決定する)

#### お店などの電話番号を入力したとき

入力した電話番号が検索情報と一致すると、指定したお店の場 所が地図画面に表示されます。

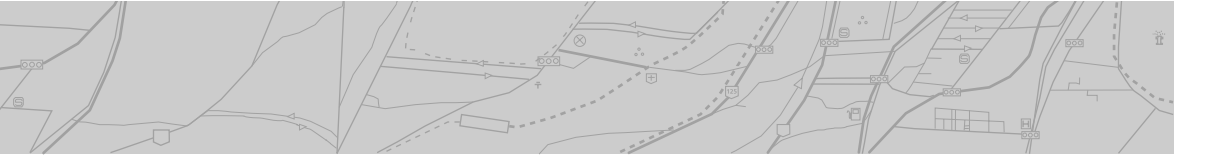

#### お店などが検索できないときは

入力した電話番号が検索情報と一致しない場合、次の画面が表示されます。

(電話番号を正しく入力しても、この画面が表示されることが あります。)

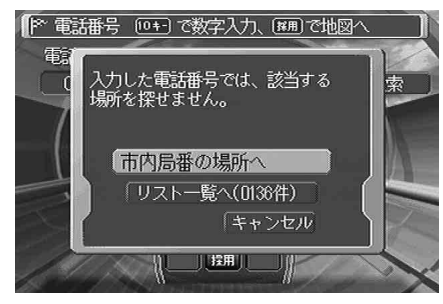

「市内局番の場所へ」:その市内局番に該当する代表的な場所の 地図画面になります。

「リストー覧へ」:入力した電話番号に該当する候補の一覧(下 図)が表示されます。

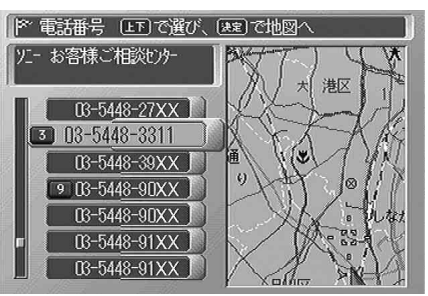

(××は、実際には電話番号が表示されます)

リストから番号を選んで決定すると、その電話番号の場所の地 図画面になります。

●●●ご注意

「リストー覧」は、入力した電話番号 で候補が見つからない場合は、選ぶ ことができません。(グレー表示され ます)

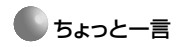

- リモコンの広域/詳細レバーでリストのページ送りができます。
- リモコンの数字キーで下4桁の先頭 番号をダイレクトに表示できま す。

次ページへつづく

場所メニューの追加機能

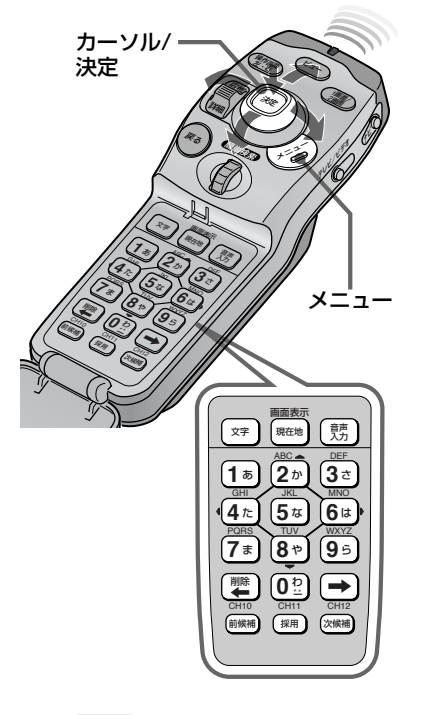

#### ご注意

- 個人宅の検索情報は電話帳を基準 としていますので、「個人名称」入 力画面には、電話帳に記載してあ る個人名を入力してください。
   電話帳に載せていない個人名は、
   検索できません。
- 漢字表記の読み方が2通り以上考えられる場合は、入力した電話番号と一致しないことがあります。

#### 個人の家の電話番号を入力したとき

「個人名称」入力画面(下図)になります。電話帳に記載してあ る個人名すべて(フルネームで)入力してください。 入力のしかたは、「個人名から探す」(25ページ)の手順2と同 じです。

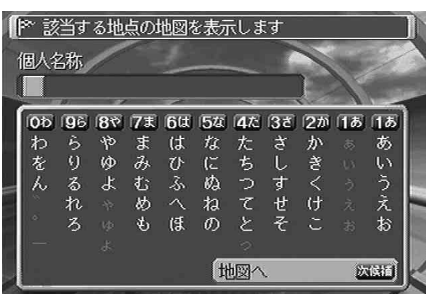

入力した電話番号と個人名が一致すると、指定した個人の家の 場所が地図画面に表示されます。

個人名を入力しないで「地図へ (次候補)」を選んで決定する と、入力した電話番号付近の地図画面になります。

#### 個人の家が検索できないときは

入力した電話番号と個人名が一致しない場合、個人名の確認に 失敗したことを知らせるメッセージが表示され、指定した電話 番号の付近の地図画面が表示されます。

# 個人名から探す(場所 ▶ 個人名から探す)

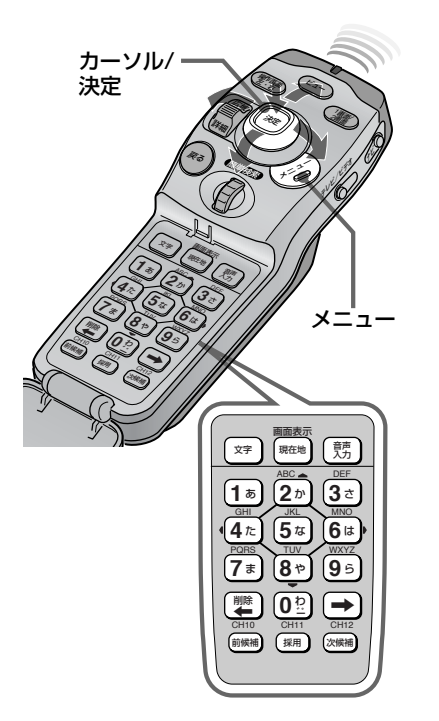

ご注意

- •個人名は、電話帳に記載してある 名義で入力してください。
- 漢字表記の読み方が2通り以上考えられる場合は、検索できないことがあります。
- 検索情報は、電話帳を基準にしておりますので、個人の家や商店を検索できるのは電話番号を電話帳に載せている方のみになります。
   電話帳に載せていない方は、検索できません。

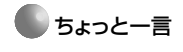

- ・促音(っ)は[4た]キーを、濁音
   (\*)や半濁音(\*)は[0わ]キーを
   くり返し押して入力します。
- [→]キーを押す代わりに、[採用]
   キーまたは他の数字キーを押して
   文字を確定することもできます。
- カーソル/決定ボタンでも操作できます。

電話帳に記載してある個人名を入力し、都道府県、市区町村を指定す ることで、個人の家や個人の商店を探すことができます。 検索情報は、電話帳を基準としていますので、名前は電話帳に記載し てある名義で入力してください。

# ◆ 場所 ▶ 個人名から探す と選び、決定する

「個人名」入力画面が表示されます。

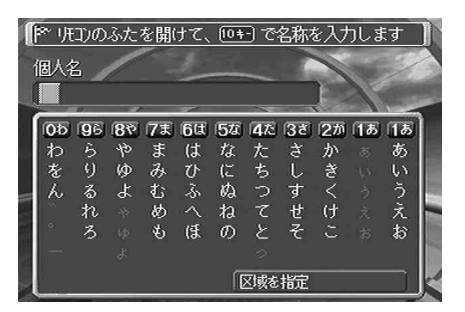

#### 名前を入力する

電話帳に記載されている名義の方または商店の名前をすべて (フルネームで)入力してください。

#### リモコンの数字キーで入力する場合

例えば、「む」を入力するには、[7ま]キーを3回押して「む」を 選択し、[→]キーを押します。

#### カーソル/決定ボタンで入力する場合

カーソル/決定ボタンを上下左右に動かして文字を選び、カーソル/決定ボタンを押して決定します。

間違った文字を入力したときは 「削除←]キーを押します。

#### | 手順2を繰り返し、名前を入力する

次ページへつづく

場所メニューの追加機能

## 「区域を指定」を選び、決定する (またはリモコンの[次候補]キーを押す)

都道府県名リストになります。 入力した個人名の住所を指定していきます。

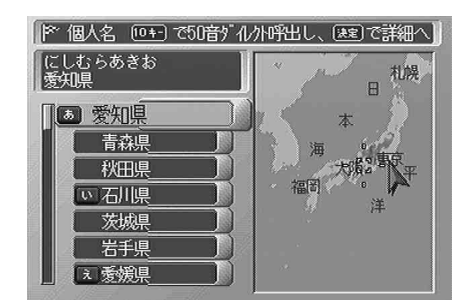

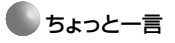

- リモコンの広域/詳細レバーでリストのページ送りができます。
- 例えば[1あ]キーを1回押せば「あ」の先頭の愛知、2回押せば「い」の 先頭の石川が選択されます。

#### 都道府県名を選び、決定する

市区町村名リストになります。

#### 市区町村名を選び、決定する

**入力した個人名と指定した住所が一致すると** 「個人名」 画面 (下図) になります。

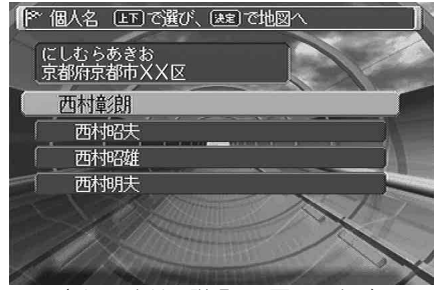

(イラストは、説明用の画面です。) 地図画面に表示したい個人名を、選んで決定します。

#### 個人の家が検索できないときは

入力した個人名と指定した住所が一致しない場合、個人名の確認に失敗したことを知らせるメッセージが表示され、「個人名」 入力画面(手順1)に戻ります。

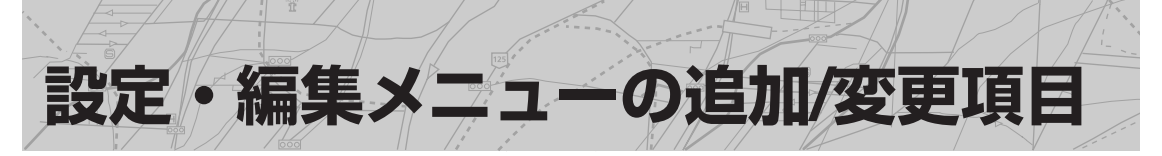

追加/変更項目のみ説明します。その他の項目については、ご使用のナビシステムの取扱説明書を ご覧ください。

カーソル/決定ボタンを使って、項目を選択して決定する操作を「▶」印で表わして説明します。

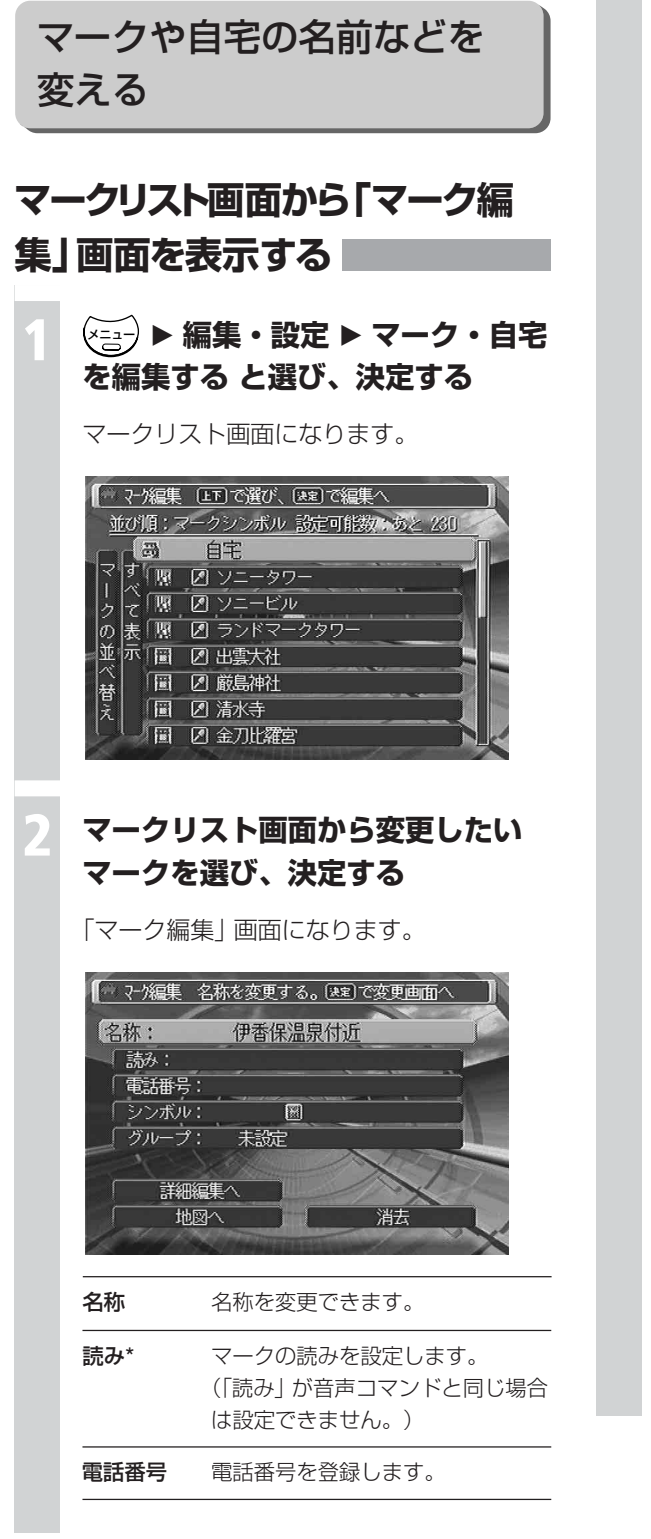

- **シンボル** 地図上に表示するシンボルを設定します。
- **グループ** 設定しておくと、「グループ絞り込み」を選んだとき、マークをグループ別に絞り込むことができます。

**「詳細編集へ」**を選んで決定すると、さらに細かい設定をすることができます。

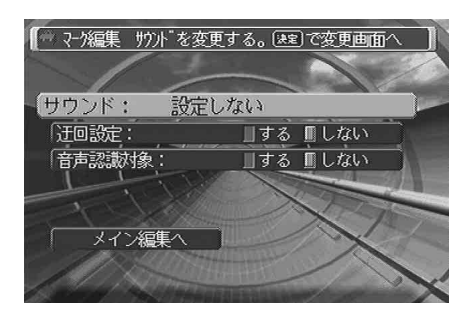

- サウンド\* マーク付近を自車が通過する際に 出力する音の種類を設定します。
- **迂回設定\*\*** ルート探索時に、マークした位置 を必ず避けてルートを探すとき「す る」、迂回しないとき「しない」と 設定します。
- 音声認識 「読み」が登録されているとき、音
   対象 声認識でマークを呼び出すことが できます。
   (音声認識操作対象機種のみ)

設定後は、「メイン編集へ」を選んで決定します。

- 地図へ:地図画面になります。
- **消去**:表示中のマークをメモリーから消去 します。

#### 🌑 ちょっと一言

- \* 自車がマークに近づいたとき、「読み」で設定 した言葉を音声ガイドさせることができま す。「サウンド」設定の項目を「読み」に設定 してください。
- \*\* 迂回設定は、たとえばよく渋滞する地点など にマークをつけて、そこを通らないように ルートを探すときに使用します。

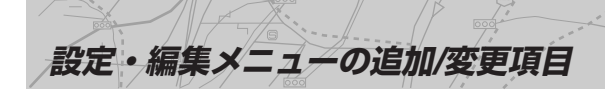

マークを並べ替える

マークのリスト画面を50音順や設定日時順などに 並べ替えることができます。 変更するマークを選ぶときなどに便利です。

# ※ 編集・設定 ▶ マーク・自宅 を編集する ▶ マークの並べ替え と 選び、決定する

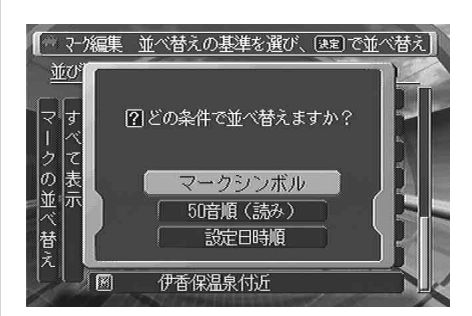

マークシンボル:マークシンボルの種類別 に並び替わります。

50音順:「読み」が設定されていないマー クを先頭に、「読み」で設定した 50音順に並び替わります。

設定日時順: 自宅マークを先頭に、「マー ク編集」画面で設定や変更を したマークが新しいものから 順に並び替わります。

並べ替える条件を選び、決定する

マークリスト画面に戻ります。

# マークをグループ別に絞り込む

「マーク編集」画面の「グループ」(29ページ)で マークのグループを設定しておくと、そのグルー プを選ぶだけで、数あるマークを絞り込むことが できます。

登録したマークの数が多くなったときに便利です。

# ( ( ( ( ( ( ( ( ( ( ( ( ( ( ( ( ( ( ( ( ( ( ( ( ( ( ( ( ( ( ( ( ( ( ( ( ( ( ( ( ( ( ( ( ( ( ( ( ( ( ( ( ( ( ( ( ( ( ( ( ( ( ( ( ( ( ( ( ( ( ( ( ( ( ( ( ( ( ( ( ( ( ( ( ( ( ( ( ( ( ( ( ( ( ( ( ( ( ( ( ( ( ( ( ( ( ( ( ( ( ( ( ( ( ( ( ( ( ( ( ( ( ( ( ( ( ( ( ( ( ( ( ( ( ( (</li

○○○は、現在絞り込んでいるグループの名 前を表示しています。(例:「すべて表示」)

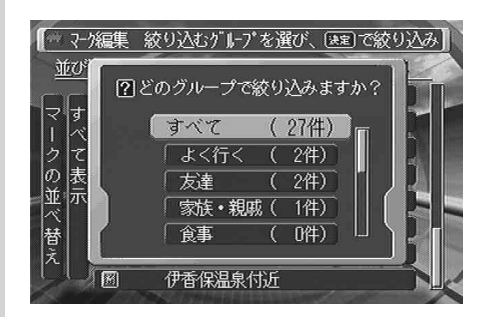

グループの名前の脇にそのグループに現在 登録しているマークの数が(例:(2件))表 示されます。

# 呼び出したいグループの項目を選 び、決定する

マークリスト画面に戻ります。

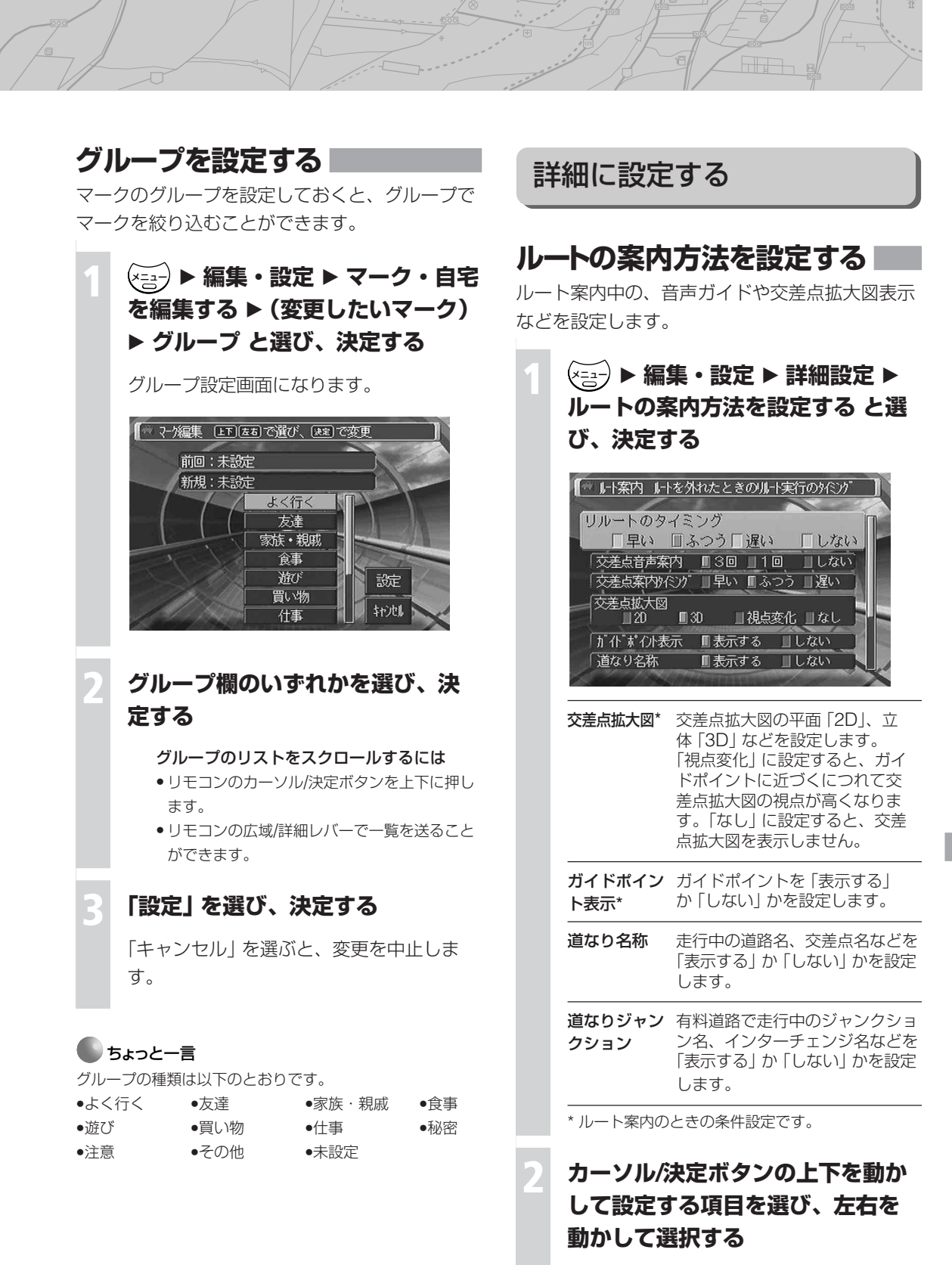

設定後は

戻るボタン (またはメニューボタン、現在地ボタ ン) を押します。

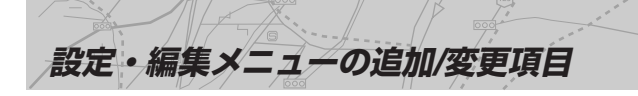

#### ご注意

以下の場合には、道なり名称機能の情報は表示されません。

- 操作画面がストリートマップやハイウェイマップになって いるとき
- 操作画面で地図をスクロールしているとき
- ガイドポイント表示を「表示する」にしてルート案内して いるとき

### 地図の表示方法を設定する

# ▶ 編集・設定 ▶ 詳細設定 ▶ 地図の表示方法を設定する と選び、決定する

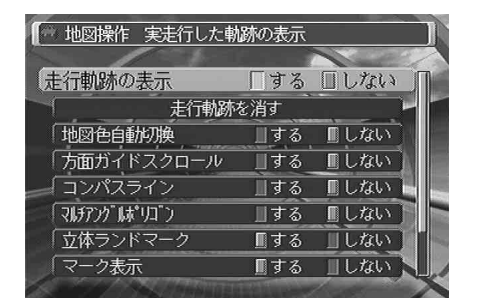

文字重なり 地図画面上に文字表示が多いと 表示 き、文字がお互いに重なっても表 示するとき「する」にします。 「しない」にしているとナビシス テムが文字の重なりを判断して、 重なりのない文字表示を行いま す。(重なった文字を消します。) ただし道路名称や河川の名称など 地図に沿って表示されている文字 とは、重なることがあります。

−方通行表示 一方通行の箇所をマークで地図画 面上に表示するとき「する」にし ます。

#### カーソル/決定ボタンを上下に動か して設定する項目を選び、左右に 動かして選択する

#### 設定後は

戻るボタン (またはメニューボタン、現在地ボタン)を押します。

# システムを設定する

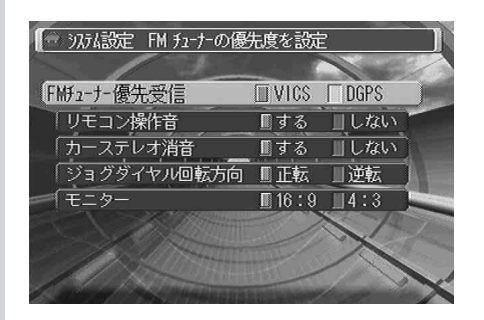

ジョグダイヤ
 リモコンのジョグダイヤルを回し
 た方向に画面のメニューが動くようにする(「正転」)か、ダイヤル
 を回した方向と反対にメニューが動くようにする(「逆転」)かを設定します。

## 2 カーソル/決定ボタンを上下に動か して設定する項目を選び、左右に 動かして選択する

#### 設定後は

戻るボタン (またはメニューボタン、現在地ボタ ン) を押します。

その他

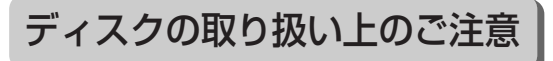

#### 取り扱いかた

• 記録面に手を触れないように持ちます。

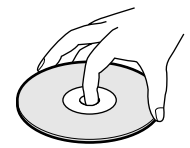

紙やシールを貼らないでください。

#### 保存

- ・直射日光が当たるところなど高温の場所、湿度の高い場所には置かないでください。
   特に夏季、直射日光下で閉め切った車のシート、ダッシュボードの上などはかなり高温になりますので、絶対に放置しないでください。
- ケースに入れて保存してください。ケースに入れずに重ねたり、立てかけておくと変形の原因になります。

#### お手入れ

ご使用になる前に、記録面についたホコリやゴ ミ、指紋などを別売りのクリーニングクロスで矢 印の方向へ拭き取ってください。

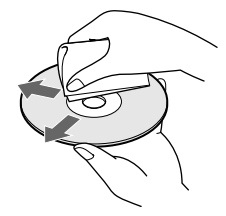

ベンジン、アナログ式レコード盤のクリーナーは 使用しないでください。 静電気防止剤などもディスクをいためることがあ りますのでご使用しないでください。

#### 結露について

寒いときにヒーターをつけた直後など、ナビ本体 の光学系レンズに露 (水滴)を生じることがあり ます。このような現象を結露といいます。結露し たままだと、レーザーによる読み取りができず、 ナビ本体が動作しないことがあります。 周囲の状況にもよりますが、ディスクを取り出し て放置しておけば約1時間ほどで結露が取り除か れ、正常に動作するようになります。もし、何時 間たっても正常に動作しない場合は、お買い上げ 店、またはソニーの相談窓口(裏表紙)にご相談 ください。

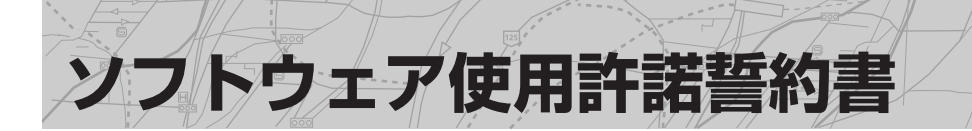

お買い上げいただきましたバージョンアップキットNVD-D105のバージョンアップディスクのソフトウェアプログラム(以下本ソフトウェア)は、ソニー株式会社(以下弊社)がその著作権を有しております。本ソフトウェアご使用前に以下の内容をご確認ください。

お客様による本製品の使用開始をもって、本ソフトウェア使用許諾誓約書にご同意いただいたものとします。

第1条

弊社は、本ソフトウェアを、カーナビゲーションシステムを使用する目的で特定1台のカーナビゲー ションシステム上で使用する、非独占的な権利を許諾いたします。

第2条

 ① 本ソフトウェアに物理的な欠陥(ディスクの破損など)があった場合は、お客様の本ソフトウェア 購入日から90日間に限り、弊社は、無償で良品と交換させていただきます。

②弊社は、本ソフトウェアに関し、本条①に規定される以外のいかなる保証も行わないものとします。 第3条

お客様は、本ソフトウェアを複製しないものとします。

②お客様は、本ソフトウェアのソフトウェアプログラムにつき、逆アセンブル、逆コンパイル等の ソースコードの解析を行わないものとします。

第4条

お客様は、本ソフトウェアおよびその複製物を、第三者に販売、賃貸、またはその他の処分を行わな いものとします。また、本契約書でお客様に許諾される権利を第三者に譲渡したり、再許諾すること もできないものとします。

第5条

お客様が本ソフトウェアを使用したため、お客様または第三者に発生した損害に関して、弊社はその いかなる責任も負わないものとします。

第6条

お客様が本契約のいずれかの条項に違反した場合は、弊社は本契約を解除し、それによって被った損害の賠償をお客様に請求することができるものとします。その際、お客様は、本ソフトウェアの使用 を直ちに中止し、本ソフトウェアをその複製物も含めて、速やかに弊社に返却するものとします。

以上

#### 困ったときは

ホームページ(下記URL)でお調べください。 http://www.sony.jp/products/me/

「よくあるご質問 (Q&A)」は、上記URLの「サポート」 からご確認いただけます。

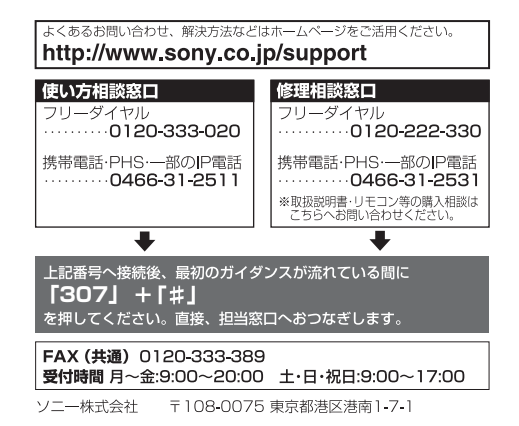